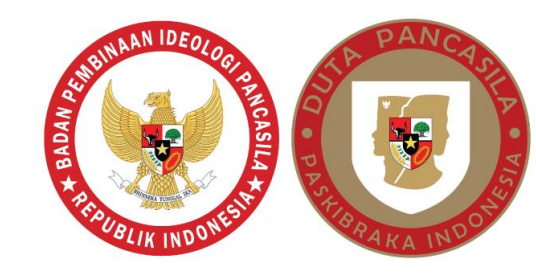

# PANDUAN REGISTRASI APLIKASI SIMENTAL PERKASA

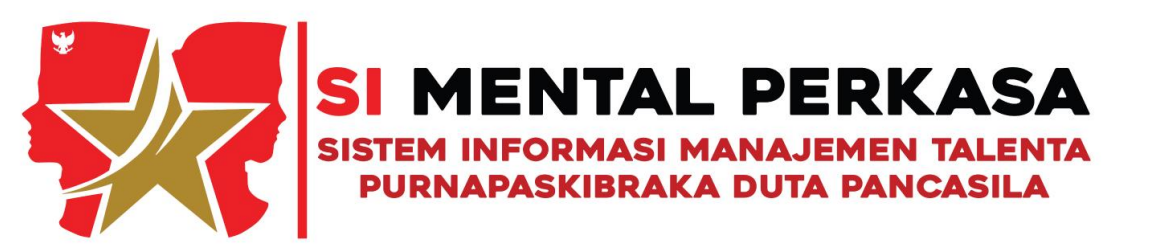

TIN

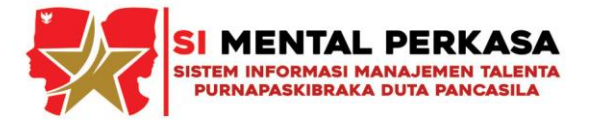

## 1. PENDAHULUAN

Pengembangan karakter merupakan hal yang sangat penting, karena dampak terbesar dengan kekurangan generasi yang berkarakter baik merupakan hal serius bagi negara. Generasi muda adalah modal bangsa untuk kelanjutan kepemimpinan penyelenggaraan negara dimasa depan. Pada tahun 2021, BPIP mendapatkan mandat oleh Presiden melalui Peraturan Presiden Nomor 13 Tahun 2021 tentang Pembinaan Ideologi Pancasila kepada Generasi Muda melalui Program Pasukan Pengibar Bendera Pusaka. Dalam pelaksanaan Perpres dimaksud, program kegiatan dalam rangka pembinaan lanjutan kepada Purnapaskibraka yang telah diangkat sebagai Duta Pancasila belum sepenuhnya berjalan secara sistematis, yaitu baik dari segi perencanaan dan pelaksanaannya. Selanjutnya dengan lahirnya Peraturan Presiden Nomor 51 Tahun 2022 tentang Program Pasukan Pengibar Bendera Pusaka sebagai penyempurnaan Peraturan Presiden Nomor 13 Tahun 2021, program kegiatan lanjutan Purnapaskibraka diharapkan dapat lebih efektif pelaksanaannya sesuai amanah Perpres dimaksud. Sehingga seluruh Purnapaskibraka figurenya sebagai Duta Pancasila dapat teraktualisasi di kalangan generasi muda dengan jiwa kepemimpinan Pandu Ibu Berpancasila.

Pasal 1 pada Peraturan Presiden Nomor 51 Tahun 2022 disebutkan bahwa Program Paskibraka adalah program kaderisasi calon pemimpin bangsa yang berkarakter Pancasila. Paskibraka merupakan representasi putra-putri terbaik bangsa Indonesia yang dilihat baik dari segi jasmani maupun rohani. Hal ini dikarenakan Paskibraka harus melalui seleksi secara bertahap dan berjenjang untuk melaksanakan tugas mengibarkan dan menurunkan duplikat Bendera Pusaka pada setiap tanggal 17 Agustus di tingkat Kabupaten/Kota, Provinsi, dan Pusat. Peran seorang Paskibraka tidak berhenti setelah mengibarkan dan menurunkan Bendera Pusaka, berdasarkan Peraturan Presiden Nomor 51 Tahun 2022 pada pasal 4 ayat (2) huruf e, bahwa salah satu program Paskibraka yaitu pembinaan lanjutan kepada Purnapaskibraka Duta Pancasila. Lebih lanjut pada Peraturan Badan Pembinaan Ideologi Pancasila Nomor 3 Tahun 2022 tentang Peraturan Pelaksanaan Peraturan Presiden Nomor 51 Tahun 2022 tentang Program Pasukan Pengibar Bendera Pusaka dijelaskan bahwa "Paskibraka yang telah melaksanakan tugas pada peringatan Hari Ulang Tahun Proklamasi Kemerdekaan Republik Indonesia dan Hari Lahir Pancasila menjadi Purnapaskibraka, diangkat menjadi Purnapaskibraka Duta Pancasila dengan Keputusan Kepala Badan BPIP".

Dalam rangka meningkatkan kecintaan terhadap bangsa dan negara, penghayatan terhadap nilai Pancasila, memiliki komitmen memegang teguh UUD NRI Tahun 1945, Bhinneka Tunggal Ika, dan Negara Kesatuan Republik Indonesia, dilaksanakan pembinaan lanjutan kepada Purnapaskibraka Duta Pancasila dalam bentuk Diklat PIP dan pengarusutamaan Pancasila. Pengarusutamaan Pancasila merupakan esensi dari Program Paskibraka. Pembinaan lanjutan kepada Purnapaskibraka Purnapaskibraka Duta Pancasila duta Pancasila dilaksanakan

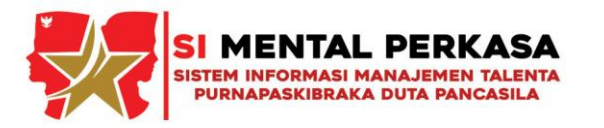

melalui pengarusutamaan nilai-nilai Pancasila yang bertujuan untuk membentuk karakter kepemimpinan Pancasila. Pada dasarnya pengarusutamaan Pancasila merupakan "Pancasila dalam Tindakan", yang dilaksanakan dalam berbagai bentuk aktivitas untuk meningkatkan pemahaman Pancasila, sikap dan/atau perilaku berPancasila melalui pelibatan Purnapaskibraka Duta Pancasila dalam setiap sendi kehidupan bermasyarakat, berbangsa, bernegara, dan berasaskan nilai-nilai Pancasila.

Salah satu Program Paskibraka dalam kegiatan pembinaan lanjutan kepada Purnapaskibraka Duta Pancasila dimaksud sampai dengan saat ini belum berjalan secara maksimal, baik dari segi perencanaan maupun pelaksanaannya. Hal ini menjadi tantangan terbesar untuk memenuhi kinerja organisasi dalam rangka pelaksanaan program Paskibraka khususnya pada kegiatan pembinaan lanjutan kepada Purnapaskibraka Duta Pancasila.

BPIP saat ini sedang mengembangkan Sistem Informasi Manajemen Talenta Purnapaskibraka Duta Pancasila yang dinamakan dengan sebutan (SI MENTAL PERKASA). SI MENTAL PERKASA merupakan sistem informasi berbasis website yang berisi data Purnapaskibraka Duta Pancasila untuk mewujudkan data yang akurat, terkini, terpadu, berkualitas baik sehingga dapat menciptakan data yang terintegrasi dan terhubung untuk informasi Profil Purnapaskibraka. Sehingga data minat dan bakat dari Purnapaskibraka dapat disalurkan melalui program pembinaan lanjutan bagi Purnapaskibraka Duta Pancasila oleh BPIP. Aplikasi ini dapat diakses melalui situs https://simentalperkasa.bpip.go.id

## 2. PETUNJUK TEKNIS PENGGUNAAN

Sistem ini dikembangkan berbasis website sehingga mudah diakses oleh semua kalangan. Tampilan dan informasi yang disediakan bersifat *user friendly* dan informatif. Aplikasi SIMENTAL PERKASA terdapat tiga halaman yaitu, halaman utama, halaman *user* (pengguna) dan halaman admin, antaralain:

- 1. Halaman utama merupakan halaman yang muncul pada saat tautan di akses;
- 2. Halaman *user* (pengguna) merupakan halaman yang hanya dapat di akses oleh Purnapaskibraka yang telah mendaftarkan diri dan diverifikasi oleh admin, sedangkan;
- 3. Halaman admin merupakan halaman yang hanya dapat di akses oleh administrator untuk mengelola *website*.

2

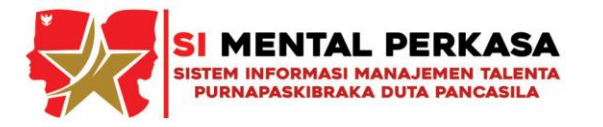

# 1) Halaman Utama

Halaman utama seperti pada Gambar di bawah ini adalah tampilan utama *website* yang menampilkan informasi tentang organisasi Duta Pancasila Paskibraka Indonesia (DPPI), berita aktual tentang organisasi DPPI, dan kegiatan pembinaan.

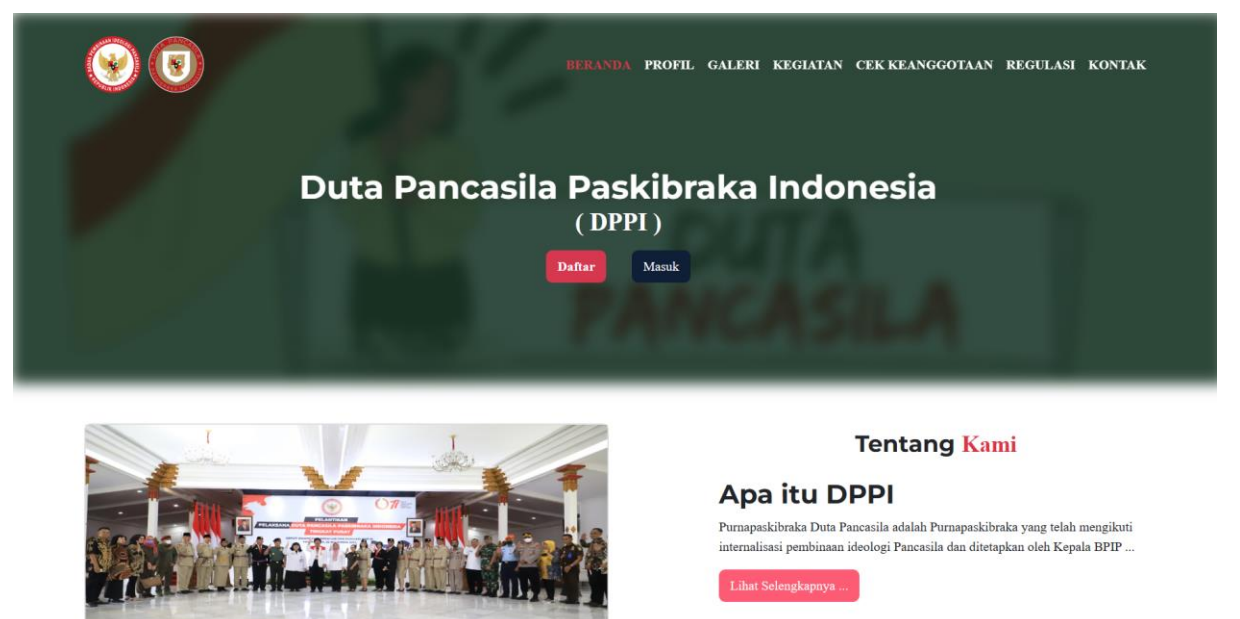

Gambar 1. Halaman Utama

Halaman utama terdapat menu pilihan *Home* (menu beranda), profil, galeri, kegiatan, cek keanggotaan, program, dan kontak kami.

## a) Home (Menu Beranda)

*Home* (Menu Beranda) merupakan menu untuk masuk ke halaman utama aplikasi SIMENTAL PERKASA. Pada *Home* (Menu Beranda) terdapat menu "Daftar" dan "Masuk" bagi Purnapaskibraka sebagai *user* (pengguna) untuk mendaftar dan mengakses data diri.

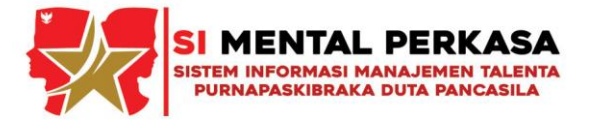

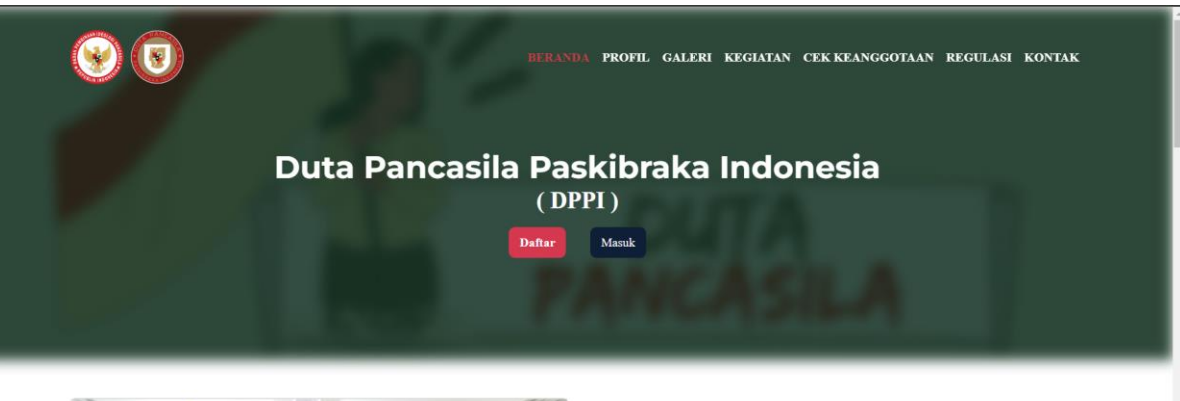

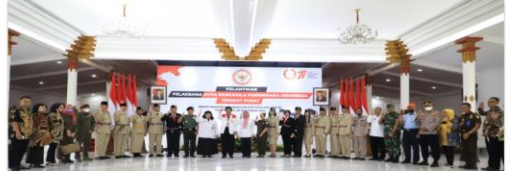

Tentang Kami

#### Apa itu DPPI

Purnapaskibraka Duta Pancasila adalah Purnapaskibraka yang telah mengikuti internalisasi pembinaan ideologi Pancasila dan ditetapkan oleh Kepala BPIP ...

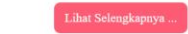

Gambar 2. Home (Menu Beranda)

## b) Profil

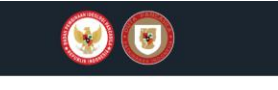

BERANDA PROFIL GALERI KEGIATAN CEKKEANGGOTAAN REGULASI KONTAK DASHBOARD

#### I. Dasar Hukum

Peraturan Presiden Nomor 51 Tahun 2022 tentang Program Pasukan Pengibar Bendera Pusaka
 Peraturan Badan Pembinaan Ideologi Pancasila Nomor 51 tahun 2022 tentang Peraturan Pelaksana Peraturan Presiden Nomor 51
Tahun 2022 tentang Program Pasukan Pengibar Bendera Pusaka

#### **II.** Pengertian

Purnapaskibraka Duta Pancasila adalah Purnapaskibraka yang ditetapkan sebagai duta Pancasila oleh Kepala BPIP.
 Duta Pancasila Paskibraka Indonesia yang selanjutnya disingkat DPPI adalah organisasi yang mewadahi Purnapaskibra Duta
Pancasila.

#### **III. PERAN PURNAPASKIBRAKA DUTA PANCASILA**

- Memegang teguh konsensus berbangsa dan bernegara, yaitu Pancasila, Undang-undang Dasar Negara Republik Indonesia Tahun 1945, Negara Kesatuan Republik Indonesia, dan Bhinneka Tunggal Ika
- Menjadi teladan dalam mengarusutamakan Pancasila dalam berbagai aspek kehidupan bermasyarakat, berbangsa, dan bernegara
   Menanamkan nilai Pancasila, kebangsaan, persatuan dan kesatuan, cinta tanah air serta rela berkorban untuk kepentingan bangsa dalam wadah Negara Kesatuan Republik Indonesia di lingkungan organisasi, komunitas, dan masyarakat di berbagai bidang

#### IV. FUNGSI DAN TUGAS DPPI

1. DPPI mempunyai tugas membantu BPIP dalam menanamkan nilai Pancasila, kebangsaan, persatuan dan kesatuan, cinta tanah air serta rela berkorban untuk kepentingan bangsa dan negara dalam wadah Negara Kesatuan Republik Indonesia, melaksanakan pembinaan lanjutan kepada Purnapaskibraka Duta Pancasila, dan pembinaan terhadap aktivitas kepaskibrakaan dan kepada

## Gambar 3. Profil

. . . . . .

Profil merupakan informasi tentang organisasi DPPI, yang menjelaskan tentang dasar hokum, pengertian, peran Purnapaskibraka Duta Pancasila, Fungsi dan Tugas DPPI, Kepengurusan dan Struktur Pelaksana Organisasi DPPI.

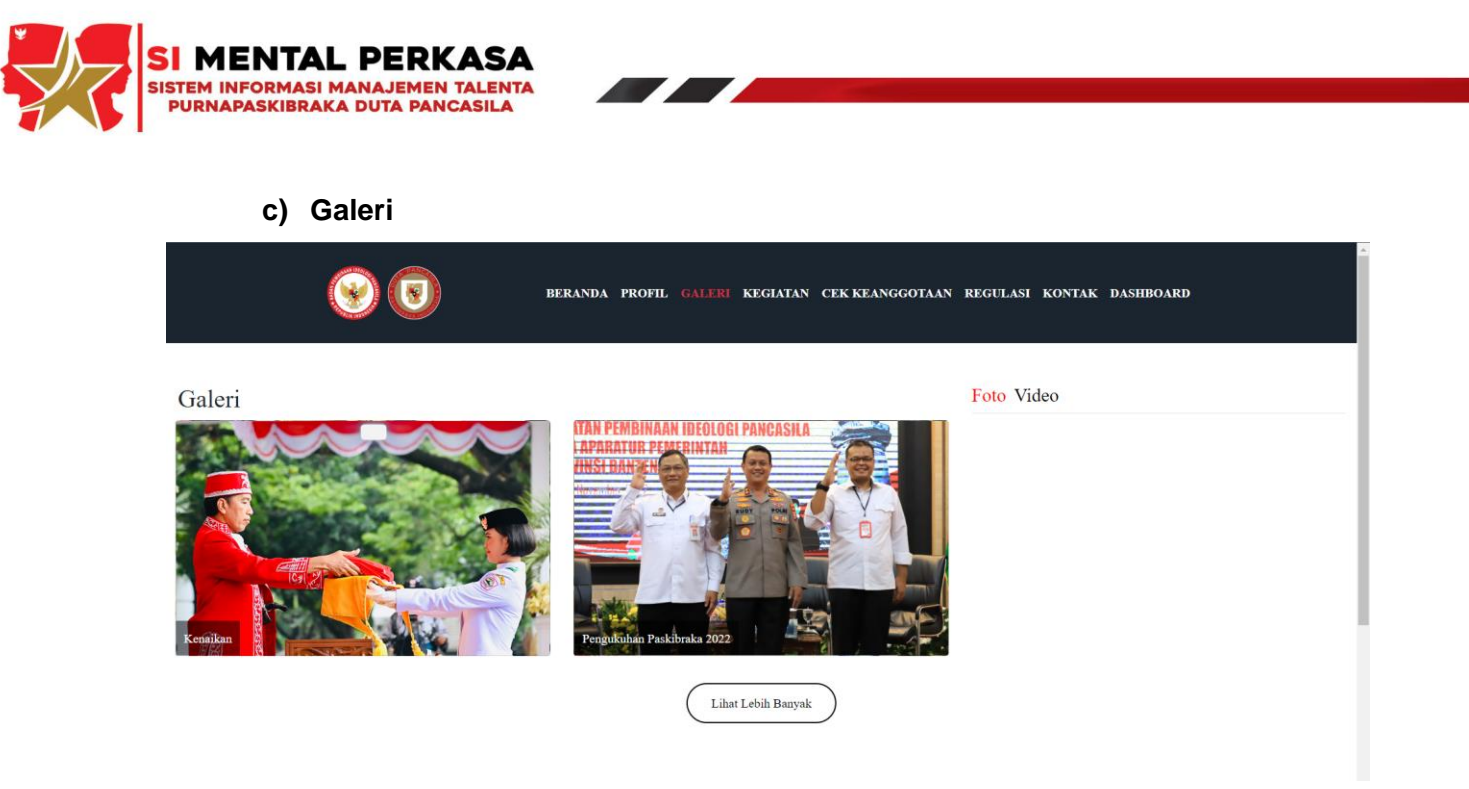

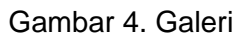

Galeri merupakan media informasi berita tentang kegiatan-kegiatan terbaru yang telah dilaksanakan oleh Paskibraka, Purnapaskibraka dan Organisasi DPPI.

d) Kegiatan/Event

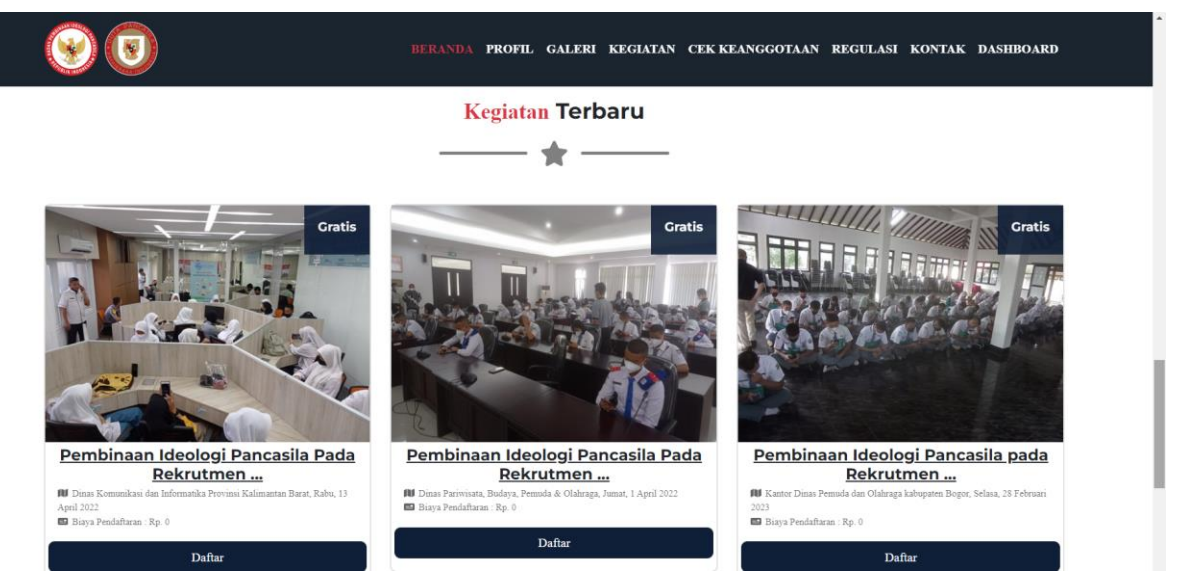

Gambar 5. Kegiatan/Event

Kegiatan/Event merupakan tampilan yang akan dilaksanakan oleh pengguna untuk mengikuti kegiatan tersebut dengan cara menekan tombol daftar pada event yang akan di ikuti.

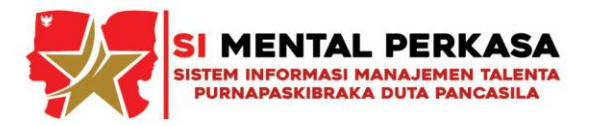

# e) Cek Keanggotaan

Cek Keanggotaan merupakan tampilan cek keanggotaan dimana pengguna dapat melihat keanggotaan dengan memasukkan id anggota untuk menampilkan data keanggotaan.

|                                                                                                    | BERANDA PROFIL GAN                                                         | LERI KEGIATAN CEK NEANGGOTAAN REGULASI KONTAK                                    |  |  |
|----------------------------------------------------------------------------------------------------|----------------------------------------------------------------------------|----------------------------------------------------------------------------------|--|--|
| P317411010500001 Q                                                                                                    |                                                                            |                                                                                  |  |  |
| Data Anggota ditemukan                                                                                                    |                                                                            |                                                                                  |  |  |
| Data Anggota                                                                                                    | Nama Lengkap<br>Level Penugasan<br>Tahun Penugasan<br>Gambar 6. Cek Keangg | : Ica Aryani<br>: Paskibraka Tingkat Provinsi<br>: 2005                          |  |  |
| f) Regulasi                                                                                                    |                                                                            |                                                                                  |  |  |
|                                                                                                    | BERANDA PROFIL GA                                                          | LERI KEGIATAN CEKKEANGGOTAAN REGULASI KONTAK                                     |  |  |
|                                                                                                    |                                                                            |                                                                                  |  |  |
|                                                                                                    | Regulasi                                                                   |                                                                                  |  |  |
| <b>Q</b> Masukkan keyword regulasi                                                                                                    | <b>X</b>                                                                   |                                                                                  |  |  |
| Junat, 16 Desember 2022 09-43 WIB<br>Pancasila Pandu Indonesia Dalam Taman Sari Dunia<br>Oleh Superadmin. Junat, 16 Desember 2022 09-43 WIB |                                                                            |                                                                                  |  |  |
| Duta Pancasila Paskibraka Indonesia<br>DPPI                                                                                                 | Social Media<br>G Facebook                                                 | <b>Sekretariat</b><br>Jl. Veteran III No.2, RT.2/RW.3, Gambir, Kecamatan Gambir, |  |  |

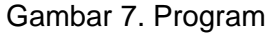

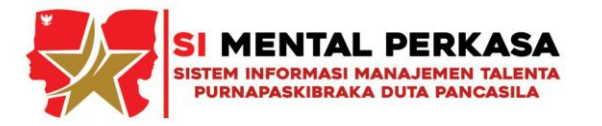

Program merupakan tampilan program berbentuk dokumen yang dapat didownload oleh pengguna berupa literasi digital yang dapat dimanfaatkan oleh para pengguna.

## g) Kontak Kami

| 800                                                                                                    | BERANDA PROFIL GALERI KEGIATAN CEKKEANGGOTAAN REGULASI KONTAB                                           |
|----------------------------------------------------------------------------------------------------|----------------------------------------------------------------------------------------------------|
| <b>Apakah Anda mempunyai pertanyaan?</b><br>Silahkan sampaikan pertanyaan Anda dengan mengisi kolom dibawah ini | <b>☆ Lokasi</b><br>Jl. Veteran III No.2, RT.2/RW.3, Gambir,<br>Kecamatan Gambir Kota Jakarta Pusat Daer |
| Nama Email                                                                                                    | Khusus Ibukota Jakarta 10110.<br>Sam Operasional<br>Sen - Jum   08:00:00 - 17:00:00<br>Kontak           |
| Sampaikan pertanyaan                                                                                            | Whatsapp : 0812-654-1809<br>Email : dppi12@gmail.com                                                    |
| Captcha 0 3 0<br>Enter Captcha Enter Captcha                                                                    |                                                                                                    |

Gambar 8. Kontak Kami

Kontak Kami merupakan tampilan kontak dimana pengguna dapat memberikan pertanyaan seputar DPPI atau program kegiatan yang berkaitan lainnya melalui halaman ini.

## 2) Masuk (Log in)

Pada Halaman Utama terdapat menu "daftar" dan "masuk".

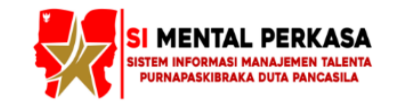

#### Masuk

Selamat datang! masuk dengan data yang telah Anda daftarkan

|                             | Email    |  |  |
|-----------------------------|----------|--|--|
|                             | Password |  |  |
| Remember Me Lupa password ? |          |  |  |
| Masuk                       |          |  |  |

Belum punya akun ? Daftar

Gambar 9. Masuk (Log in)

7

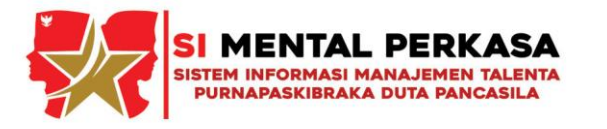

Para pengguna yaitu Purnapaskibraka untuk yang ingin mengikuti kegiatan di Badan Pembinaan Ideologi Pancasila (BPIP) ini akan diminta untuk klik kolom "masuk", apabila belum memiliki akun bisa menekan kolom "daftar". Apabila pengguna lupa dengan password akunnya, maka bisa gunakan fitur "Lupa Password ?". Pada form masuk (*log in*) ini terdapat username dan password yang harus diisikan, terdapat validasi pada form.

3) Reset Password

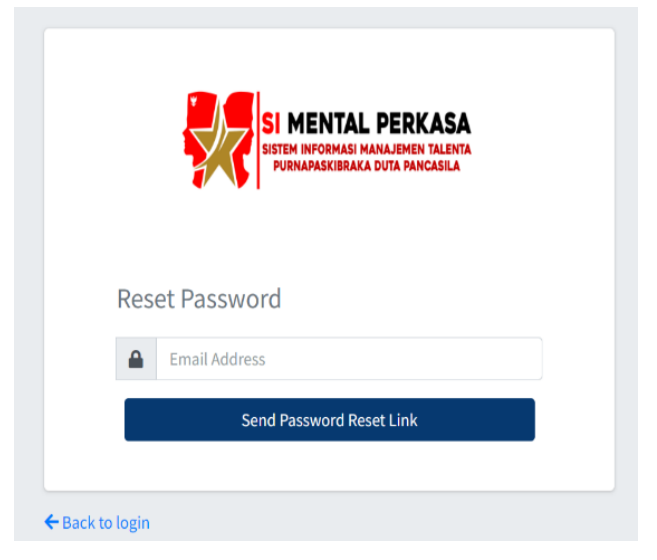

Gambar 10. Reset Password

Reset Password atau Lupa password adalah salah satu fitur untuk mengembalikan akun yang telah lupa passwordnya, nantinya pengguna akan diminta memasukan email yang pernah digunakan dalam mendaftar akun, kemudian password baru akan dikirimkan melalui email tersebut.

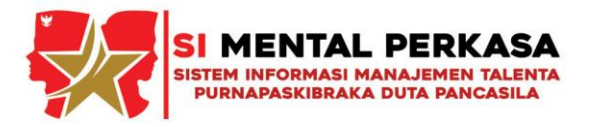

## 4) Pendaftaran/Registrasi

| SI MENTAL PERKASA<br>SISTEM INFORMASI MANAJEMEN TALENTA<br>PURNAPASKIBRAKA DUTA PANCASILA                                     |                                    |  |  |  |  |
|----------------------------------------------------------------------------------------------------|------------------------------------|--|--|--|--|
| Silahkan pilih tahun a                                                                                                    | Silahkan pilih tahun angkatan Anda |  |  |  |  |
| Angkatan 2023<br>Form registrasi puma paskibraka<br>Angkatan 2022 dan setelahnya Form registrasi angkatan 2021 dan sebelumnya |                                    |  |  |  |  |
| → Lanjut                                                                                                    |                                    |  |  |  |  |
| Sudah mempunyai akun ? Masuk                                                                                                  |                                    |  |  |  |  |

Gambar 11. Pilih Angkatan

Setelah tampilan awal dilewati, maka akan muncul tampilan untuk memilih tahun angkatan para pengguna saat penugasan sebagai Paskibraka. Untuk yang bertugas tahun 2022 dan setelahnya klik "angkatan 2022", sedangkan untuk yang bertugas tahun 2021 dan sebelumnya klik "angkatan 2021". Setelah memilih tahun angkatan, silahkan klik kolom "lanjut".

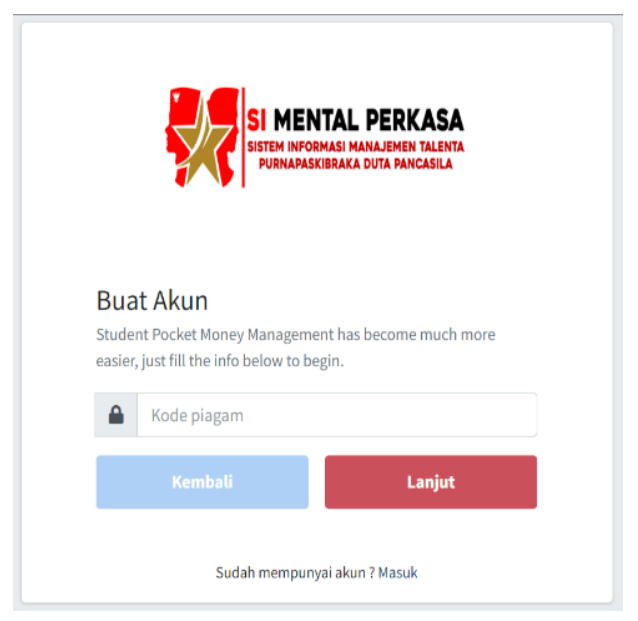

Gambar 12. Kode Piagam

Selanjutnya akan muncul tampilan untuk mengisi kode piagam, silahkan para pengguna untuk memasukkan kode piagam yang tertera pada sudut kiri paling bawah

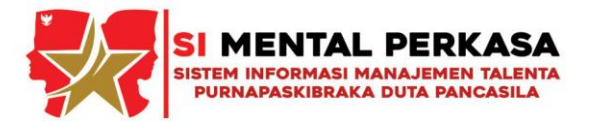

pada piagam Purnapaskibraka Duta Pancasila yang telah diberikan oleh Badan Pembinaan Ideologi Pancasila, seperti gambar 8 dibawah ini.

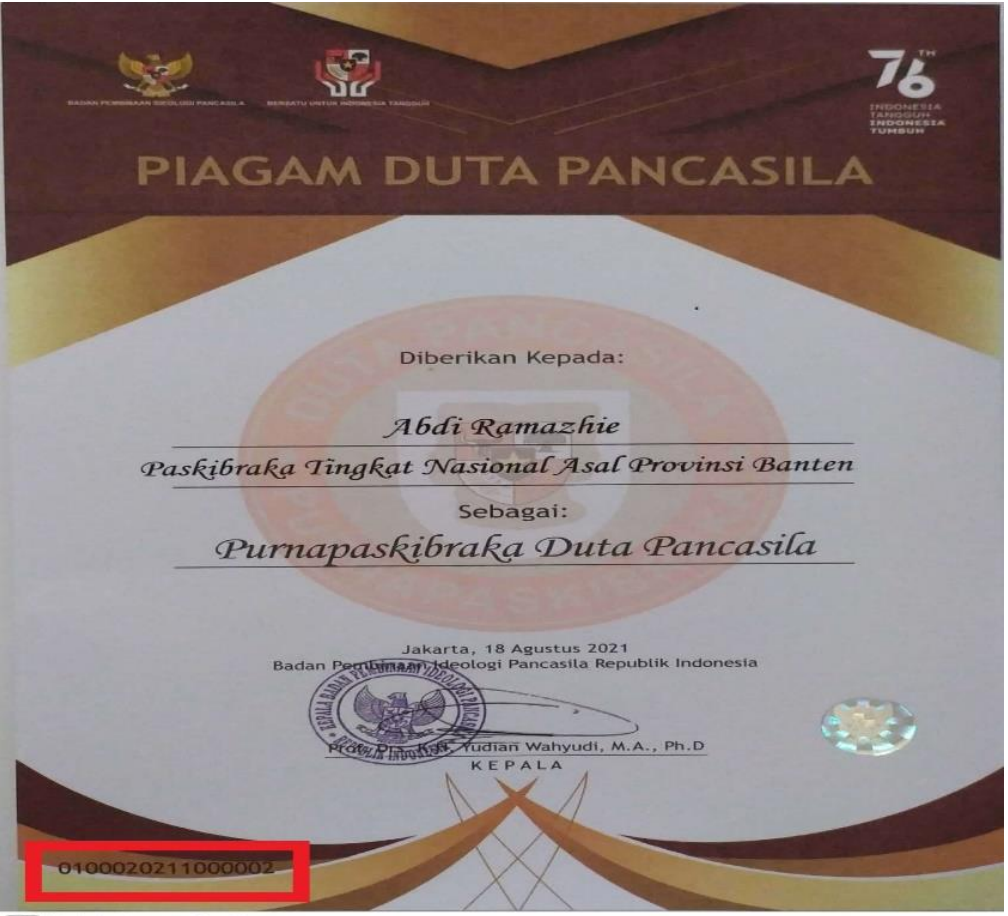

CS Dipindal dengan CamScanne

Gambar 13. Contoh Piagam

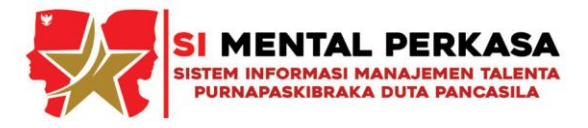

. . . . .

|                                 |                                      | Kategori Minat                                       |                                                       |
|---------------------------------|--------------------------------------|------------------------------------------------------|-------------------------------------------------------|
|                                 | ai data Anda                         | ~ Pilih ~                                            |                                                       |
| Student Pocket Money Mana       | agement has become much more easier, | Detail Minat                                         |                                                       |
| just fill the info below to beg | gin.                                 |                                                      |                                                       |
| Foto Diri                       |                                      |                                                      |                                                       |
| Pilih File Tidak ada file y     | yang dipilih                         | + Tambah Minat                                       |                                                       |
| Nama Lengkap                    | Jenis Kelamin                        |                                                      |                                                       |
|                                 | ~ Pilih ~ v                          | Kategori Dan Detail E                                | Bakat                                                 |
| Tempat Lahir                    | Tanggal Lahir                        | Kategori Bakat                                       |                                                       |
|                                 | hh/bb/tttt                           | ~ Pilih ~                                            |                                                       |
|                                 |                                      | Detail Bakat                                         |                                                       |
| Penugasan                       |                                      |                                                      |                                                       |
| Provinsi (Lokaci Penugasan)     | Kota / Kab (Lokasi Reputasan)        | Sertifikat Keahlian                                  | Kekurangan / Keleb                                    |
| ~ Pilih ~                       |                                      | Pilih File Tidak adg dip                             | *optional                                             |
|                                 |                                      |                                                      |                                                       |
| Penugasan                       | Tahun Penugasan                      |                                                      |                                                       |
| ~ Pilih ~                       | • Pilih ~ •                          |                                                      |                                                       |
| Dominili                        |                                      | + Tambah Bakat                                       |                                                       |
| Domisiu                         |                                      |                                                      |                                                       |
| Provinsi Domisili               |                                      | Email                                                | Nomor Telepon                                         |
| ~ Pilih ~                       | Ψ                                    |                                                      |                                                       |
| Kota / Kab Domisili             |                                      | Password                                             | Konfirmasi Passwo                                     |
| ~ Pilih Kota / Kabupaten        | ۲~ ۲                                 |                                                      |                                                       |
| Alamat Lengkap Domisili         | i                                    | 793-5-0                                              |                                                       |
|                                 |                                      |                                                      |                                                       |
|                                 | h                                    | Berapa hasil diatas                                  |                                                       |
|                                 |                                      | Dengan mencentang kota                               | k di samping saya telah                               |
| Hobi                            |                                      | menandatangani fakta int<br>peraturan Organisasi DPP | tegritas dan bersedia men<br>I dan siap menerima kons |
| Hobi                            |                                      | apabila melanggar peratu                             | ran yang berlaku                                      |
| ~ Pilih ~                       | •                                    | Kembali                                              | Daftar                                                |
|                                 |                                      |                                                      |                                                       |

Jamuar 14. Data Diri Gambar 14. Data Diri

. . . . . . .

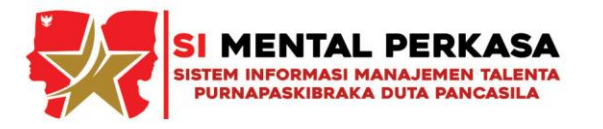

Pendaftaran (Registrasi), ditampilan ini pengguna bisa mendaftar dan membuat akun untuk bisa mengisi form pada tampilan Login sebelumnya, terdapat beberapa data yang harus dilengkapi diantaranya pengguna diminta untuk memasukkan kode piagam, nomor induk kependudukan, lalu pengguna diminta untuk melengkapi data diri berupa email dan beberapa hal lainnya. Jika semua data telah diisi kemudian klik kolom "Daftar", dibutuhkan waktu beberapa detik untuk pengecekan data form yang telah diisikan tadi, membutuhkan koneksi internet dalam proses ini, setelah akun berhasil dibuat selanjutnya pengguna akan dialihkan ke halaman akun pengguna.

# 5) Halaman User (Pengguna)

| SI MENTAL PERKASA                                                                                                    | E Lihat Website                                                                                                    | Agus Septiana<br>member1@gmail.com |
|----------------------------------------------------------------------------------------------------|----------------------------------------------------------------------------------------------------|------------------------------------|
| 🧐 Agus Septiana                                                                                                    | Dashboard                                                                                                    | Home / Dashboard                   |
| <ul> <li>Dashboard</li> <li>E-ID Card</li> <li>Grafik Skill</li> <li>Kontak</li> <li>E-Sertifikat</li> <li>Download CV</li> <li>Keelatan / Event</li> </ul> | Agus Septiana<br>Angota di KOTA JAKARTA PUSAT<br>Edit Profil<br>Alamat<br>J. Kemayoran Timur Nomor 12, KOTA<br>JAKARTA PUSAT<br>JAKARTA PUSAT                                                                                                    |                                    |
| C regular, even                                                                                                    | Statistik         10       Image: Statistik         10       Image: Statistik | 2023 •                             |

## Gambar 15. Halaman Pengguna

| SI MENTAL PERKASA                                                        | E Lihat Website                                                                                                    |                                                           | Agus Septiana dppipusat01@gmail.com |  |
|--------------------------------------------------------------------------|----------------------------------------------------------------------------------------------------|-----------------------------------------------------------|-------------------------------------|--|
| 🧐 Agus Septiana                                                          | Akun                                                                                                    |                                                           | Home / Akun                         |  |
| <ul> <li>A Dashboard</li> <li>E-ID Card</li> <li>Grafik Skill</li> </ul> | Akun Ubah Password                                                                                                    | Biodata                                                   |                                     |  |
| 🖪 Kontak                                                                 | Foto                                                                                                    | Choose file                                               | Browse                              |  |
| <ul> <li>Download CV</li> <li>Kegiatan / Event</li> </ul>                | Email Address                                                                                                    | dppipusat01@gmail.com<br>This is email address for login. |                                     |  |
| ₩ Senting<br>← Logout                                                    | Simpan                                                                                                    |                                                           |                                     |  |
|                                                                          | Badan Pembinaan Ideologi Pancasila Republik Indonesia 🛞 All Rights Reserved Duta Pancasila Paskibraka Indonesia (DPPI) 2022 |                                                           |                                     |  |

Gambar 16. Halaman Edit Profil

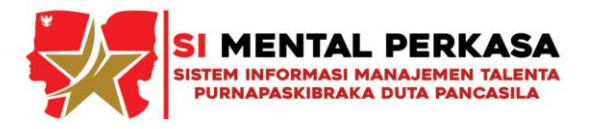

Setelah akun berhasil Login, aplikasi akan menampilkan tampilan Dashboard seperti gambar diatas, pada tampilan dashboard ini disediakan informasi terkait Profil pengguna berikut kegiatan yang telah dilaksanakan pada halaman pengguna, dan tersedia untuk menu mengubah biodata diri.

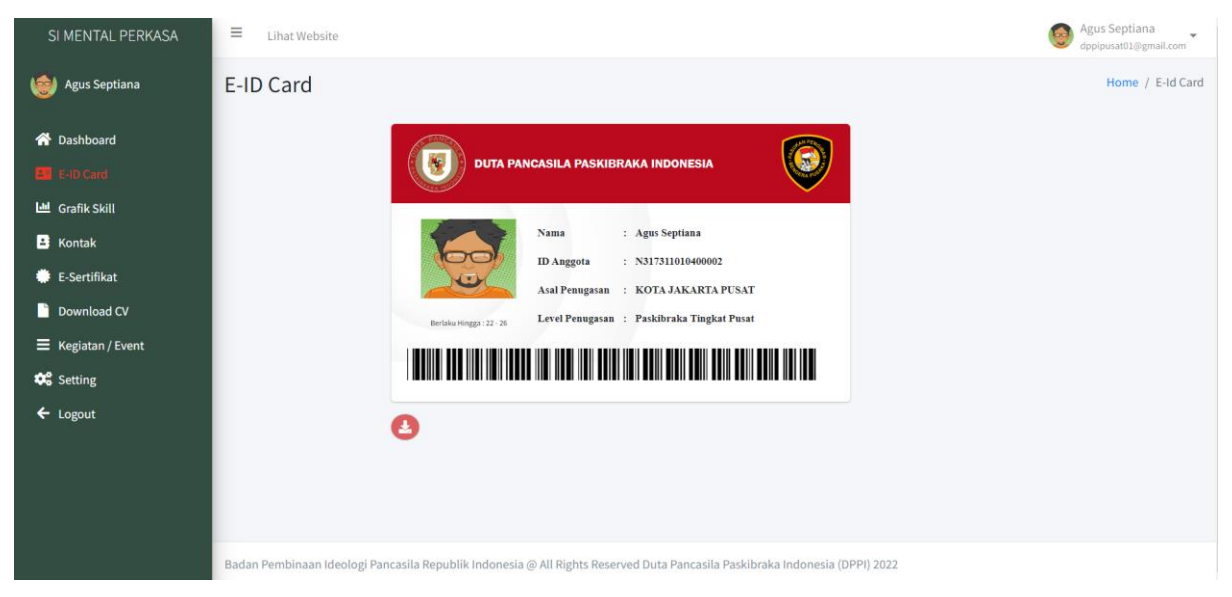

Gambar 17. Kartu Anggota

Terdapat menu lain seperti E-ID Card untuk menampilkan kartu anggota Duta Pancasila Paskibraka Indonesia, menu Grafik Skill, Kontak, E-Sertifikat, Download CV, Kegiatan/Event, Setting, dan Logout.

| <b>•</b> I | MESSAGES                                 | ٥                  | Ica Aryani                      |                 | * * 0             | ×                   |
|------------|------------------------------------------|--------------------|---------------------------------|-----------------|-------------------|---------------------|
| Sear       | ch                                       |                    |                                 | Assalamualaikum | 1 bulan yang lalu |                     |
|            | 은 People                                 | 🖶 Groups           | walaikumsalam 1 bulan yang lalu |                 |                   |                     |
| D          | Saved Messages<br>Save messages secretly | You                | Ada apa 1 bulan yang lalu       |                 |                   | Ica Aryani          |
|            | teuku hafas<br>You : asdfasd             | 2 hari yang lalu   |                                 |                 |                   | Delete Conversation |
|            | <b>ii</b><br>kjikhf                      | 1 minggu yang lalu |                                 |                 |                   | SHARED PHOTOS       |
|            | Ica Aryani<br>Ada apa                    | 1 bulan yang lalu  |                                 |                 |                   |                     |
|            |                                          |                    |                                 |                 |                   |                     |
|            |                                          |                    |                                 |                 |                   |                     |
|            |                                          |                    |                                 |                 |                   |                     |
|            |                                          |                    |                                 |                 |                   |                     |
|            |                                          |                    | Ø Type a message                |                 | 1                 |                     |
|            |                                          |                    | Gambar 18.                      | Fitur Pesan     |                   |                     |

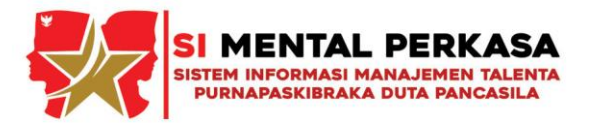

Fitur kirim pesan antar member juga disediakan agar pengguna dapat saling terhubung satu dengan lainnya.

## 3. PENUTUP

Sistem Informasi Manajemen Talenta Purna Paskibraka Duta Pancasila yang menjadi media informasi dan manajemen kegiatan. Sistem Informasi Manajemen Talenta Purnapaskibraka Duta Pancasila juga sebagai pengelolaan anggota dimulai dari tingkat Kabupaten/Kota, Provinsi hingga Pusat.

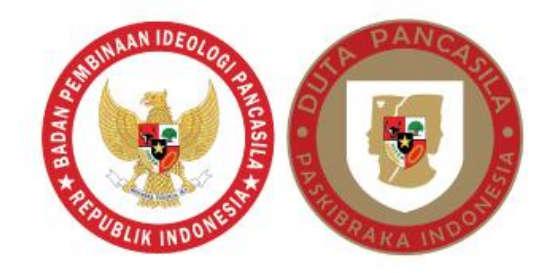

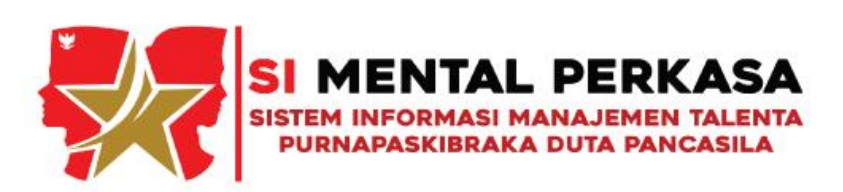

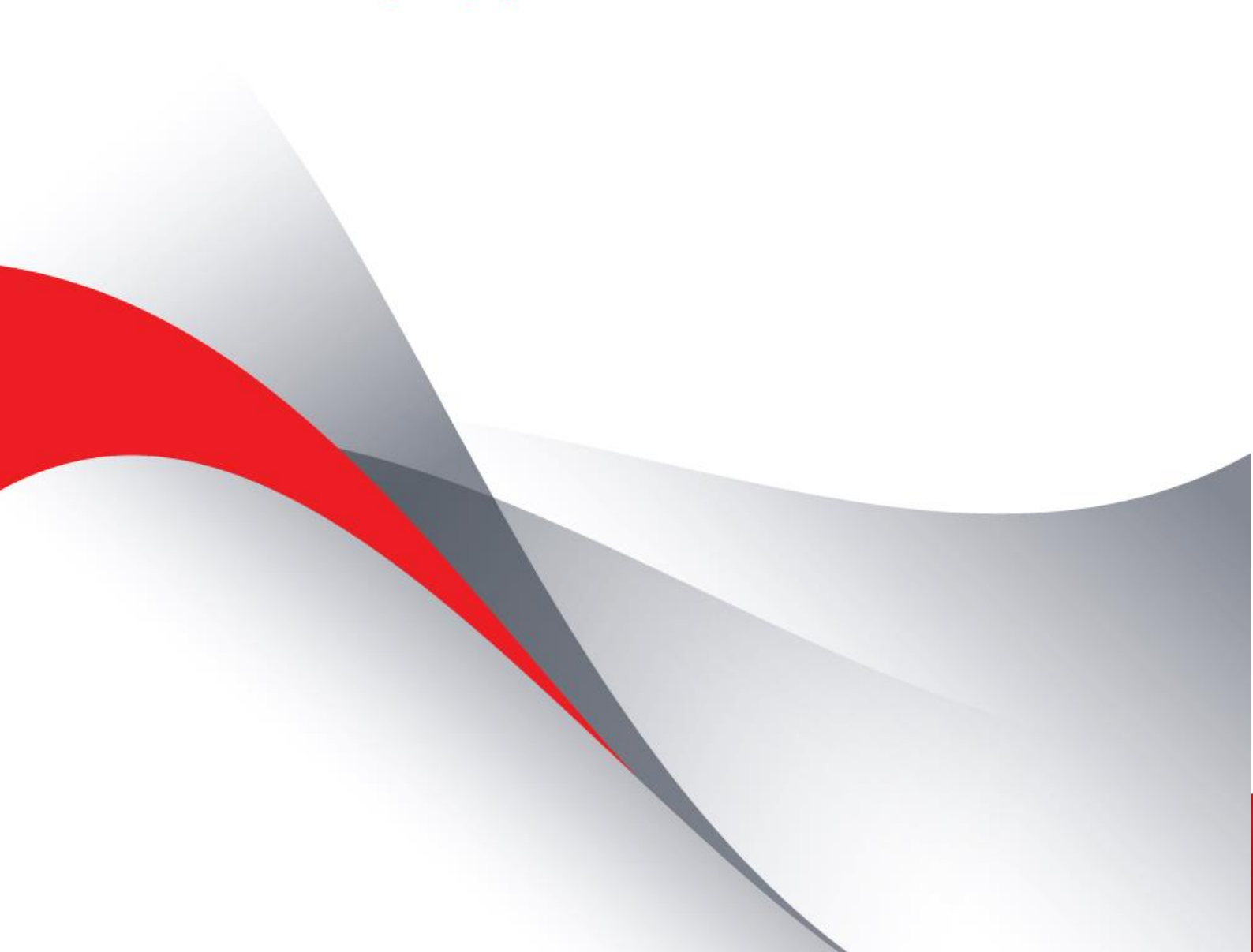